## 12 日付を計算して勤続年月を求める DATEDIF関数 CONCATENATE関数

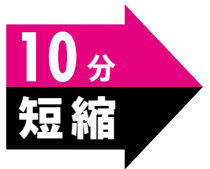

**File Open** 

操作

社員名簿で入社年月日から勤続年月を求めるとき、ひとりずつ計算していくと、時間も かかり計算ミスも起こりがちです。また、勤続年月を更新していく手間もかかります。 このようなときは、日付が入力されているセルを使うと、勤続年月を求めることがで きます。

日付を入力すると、日付の表示形式が自動的に設定され、セルには「シリアル値」と呼 ばれる数値が格納されます。そのため、日付のセル同士を使って計算ができます。しか し、2つのセルを単に減算したのでは、日数の差が算出されるだけです。日付と日付の 間の年数や月数、日数を求める場合は、「DATEDIF関数」を使います。DATEDIF関 数では、単位を指定して日付と日付の差を表示することができます。

また、DATEDIF関数を使って求めた値を「〇年〇か月」といったように1つのセルに 表示させるには、「CONCATENATE関数」を使います。CONCATENATE関数を使 うと、文字列を結合して1つのセル内に表示できます。

ブック「3-12」を開いておきましょう。

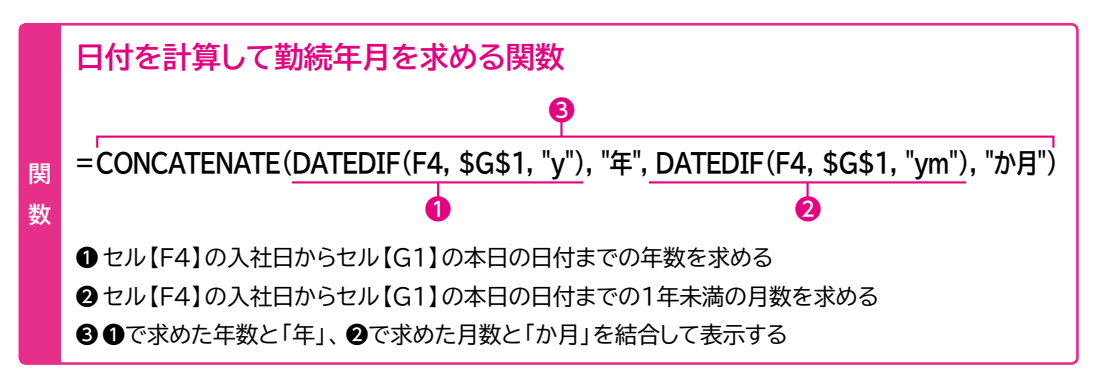

① セル【G4】に「=CONCATENATE(DATEDIF(F4, \$G\$1, "y"), "年", DATEDIF(F4, \$G\$1, "ym"), "か月")」と入力します。

※セル【G1】には、本日の日付を求めるTODAY関数が入力されています。 ※数式をコピーするため、本日の日付は常にセル【G1】を参照するように絶対参照にします。 ※DATEDIF関数の単位と文字列は「"(ダブルクォーテーション)」で囲みます。

|    | -      | $\times \checkmark f_x$ | =CONCATENATE(DAT                       | EDIF(F4,\$G\$1,  | "y"),"年",DATEI | DIF(F4,\$G\$1,"ym' | "),"か月") |   |   |   | × |
|----|--------|-------------------------|----------------------------------------|------------------|----------------|--------------------|----------|---|---|---|---|
| A  | В      | С                       | D                                      | E                | F              | G                  | н        | T | J | К | 4 |
| 1  | 社員名簿   |                         |                                        |                  |                | 2018/7/30 現在       |          |   |   |   |   |
| 2  |        |                         |                                        |                  |                |                    |          |   |   |   |   |
| 3  | 管理番号   | 氏名                      | 部署名                                    | 課名               | 入社日            | 勤続年月               |          |   |   |   |   |
| 4  | 195701 | =CONC                   | ATENATE(DATEDIF(F4,                    | \$G\$1,"y"),"年", | DATEDIF(F4,\$G | \$\$1,"ym"),"か月")  |          |   |   |   |   |
| 5  | 198703 | 市村 翔平                   | 営業部                                    | 第2営業課            | 1998/10/1      |                    |          |   |   |   |   |
| 6  | 199708 | 大橋 真由子                  | 営業部                                    | 第1営業課            | 1999/10/1      |                    |          |   |   |   |   |
| 7  | 200709 | 東 祐樹                    | 営業部                                    | 第2営業課            | 2000/4/1       |                    |          |   |   |   |   |
| 8  | 202710 | 田村 由紀                   | 総務部                                    | 人事課              | 2002/10/1      |                    |          |   |   |   |   |
| 9  | 204709 | 中村 晃彦                   | 営業部                                    | 第1営業課            | 2004/4/1       |                    |          |   |   |   |   |
| 10 | 204712 | 井上 信一郎                  | 製造技術部                                  | 開発課              | 2004/4/1       |                    |          |   |   |   |   |
| 11 | 206712 | 岡田 さつき                  | 営業部                                    | 第1営業課            | 2006/10/1      |                    |          |   |   |   |   |
| 12 | 208703 | 野中 駿                    | 製造技術部                                  | 開発課              | 2008/4/1       |                    |          |   |   |   |   |
| 13 | 209701 | 元村 藍子                   | 営業部                                    | 第1営業課            | 2009/4/1       |                    |          |   |   |   |   |
| 14 | 210715 | 篠田 宏昌                   | 営業部                                    | 第1営業課            | 2010/11/1      |                    |          |   |   |   |   |
| 15 | 212702 | 保科健一                    | 営業部                                    | 第2営業課            | 2012/4/1       |                    |          |   |   |   |   |
| 16 | 212704 | 北野 理子                   | 総務部                                    | 経理課              | 2012/6/1       |                    |          |   |   |   |   |
| 17 | 214703 | 春田 信人                   | 製造技術部                                  | 開発課              | 2014/4/1       |                    |          |   |   |   |   |
| 10 | 215710 |                         | ~~~~~~~~~~~~~~~~~~~~~~~~~~~~~~~~~~~~~~ | \$\$1*\$*#IB     | 2015/2/1       |                    |          |   |   |   | ľ |

②「高木 一郎」の勤続年月が表示されます。
※ここでは、本日の日付を「2018年7月30日」として計算しています。
③ セル【G4】を選択し、セル右下の■ (フィルハンドル)をダブルクリックします。
④ 数式がコピーされ、各社員の勤続年月が表示されます。

| 1  | ΑВ     | С      | D       | E     | F         | G            | Н  | 1 | J | K | L^ |
|----|--------|--------|---------|-------|-----------|--------------|----|---|---|---|----|
| 1  | 社員名簿   |        |         |       |           | 2018/7/30 現在 |    |   |   |   |    |
| 2  |        |        |         |       |           |              |    |   |   |   |    |
| 3  | 管理番号   | 氏名     | 部署名     | 課名    | 入社日       | 勤続年月         |    |   |   |   |    |
| 4  | 195701 | 高木 一郎  | 総務部     | 人事課   | 1995/8/1  | 22年11か月      |    |   |   |   |    |
| 5  | 198703 | 市村 翔平  | 営業部     | 第2営業課 | 1998/10/1 | 19年9か月       |    |   |   |   |    |
| 6  | 199708 | 大橋 真由子 | 営業部     | 第1営業課 | 1999/10/1 | 18年9か月       |    |   |   |   |    |
| 7  | 200709 | 東 祐樹   | 営業部     | 第2営業課 | 2000/4/1  | 18年3か月       |    |   |   |   |    |
| 8  | 202710 | 田村 由紀  | 総務部     | 人事課   | 2002/10/1 | 15年9か月       |    |   |   |   |    |
| 9  | 204709 | 中村 晃彦  | 営業部     | 第1営業課 | 2004/4/1  | 14年3か月       |    |   |   |   |    |
| 10 | 204712 | 井上 信一郎 | 製造技術部   | 開発課   | 2004/4/1  | 14年3か月       |    |   |   |   |    |
| 11 | 206712 | 岡田 さつき | 営業部     | 第1営業課 | 2006/10/1 | 11年9か月       |    |   |   |   |    |
| 12 | 208703 | 野中 駿   | 製造技術部   | 開発課   | 2008/4/1  | 10年3か月       |    |   |   |   |    |
| 13 | 209701 | 元村 藍子  | 営業部     | 第1営業課 | 2009/4/1  | 9年3か月        |    |   |   |   |    |
| 14 | 210715 | 篠田 宏昌  | 営業部     | 第1営業課 | 2010/11/1 | 7年8か月        |    |   |   |   |    |
| 15 | 212702 | 保科健一   | 営業部     | 第2営業課 | 2012/4/1  | 6年3か月        |    |   |   |   |    |
| 16 | 212704 | 北野 理子  | 総務部     | 経理課   | 2012/6/1  | 6年1か月        |    |   |   |   |    |
| 17 | 214703 | 春田 信人  | 製造技術部   | 開発課   | 2014/4/1  | 4年3か月        |    |   |   |   |    |
| 10 | 215710 | 反射 而沙差 | 「「「「」」」 | 留1世世語 | 2015/2/1  | 2年145日       | 8+ |   |   |   | ×  |
| -  | > 名詞   | # +    |         |       |           | 4            |    |   |   | • |    |

## Point シリアル値を確認する

「シリアル値」とは、Excelで日付や時刻の計算に使用されるコードのことで、1900年1月1日をシリア ル値の「1」として1日ごとに「1」が加算されます。例えば、「2018年10月1日」は「1900年1月1日」 から43374日目なので、シリアル値は「43374」になります。表示形式を「標準」に戻すと、シリアル 値を確認できます。

## Point DATEDIF 関数の単位

DATEDIF関数で使用できる単位には、次のようなものがあります。

| 単位   | 意味       | 例                                          |
|------|----------|--------------------------------------------|
| "у"  | 期間内の満年数  | =DATEDIF ("2017/1/1", "2018/2/5", "y")→1   |
| "m"  | 期間内の満月数  | =DATEDIF("2017/1/1", "2018/2/5", "m")→13   |
| "d"  | 期間内の満日数  | =DATEDIF ("2017/1/1", "2018/2/5", "d")→400 |
| "ym" | 1年未満の月数  | =DATEDIF ("2017/1/1", "2018/2/5", "ym")→1  |
| "yd" | 1年未満の日数  | =DATEDIF ("2017/1/1", "2018/2/5", "yd")→35 |
| "md" | 1か月未満の日数 | =DATEDIF ("2017/1/1", "2018/2/5", "md")→4  |

第**7**章